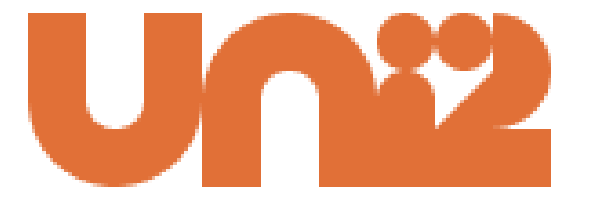

# Cooperativa Unidos Ibagué

Pago de Aportes Mensuales en línea: <u>https://www.avalpaycenter.com/wps/portal/portal-de-pagos/web/banco-</u> <u>avvillas/resultado-busqueda/realizar-pago?idConv=00024894&origen=buscar</u>

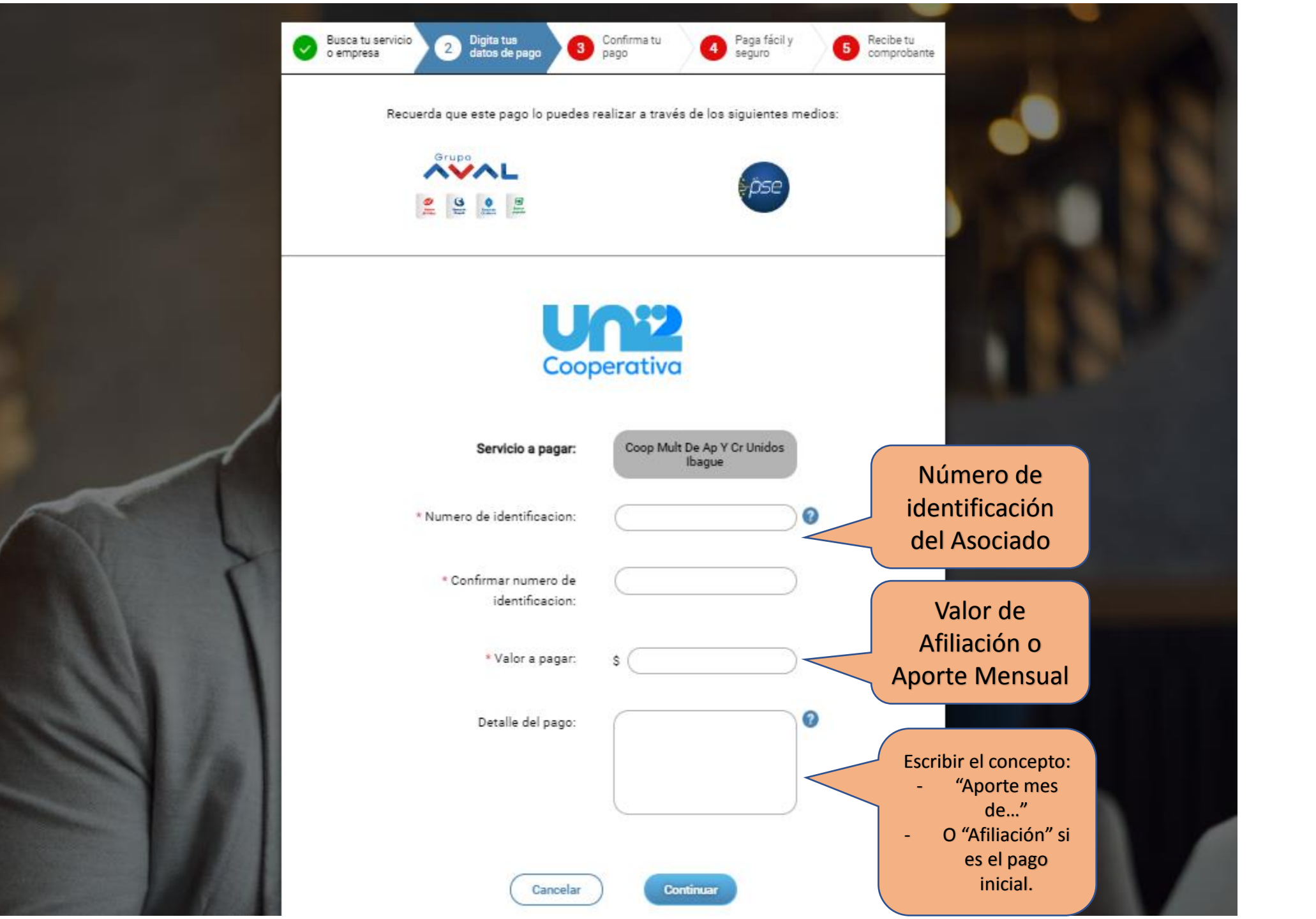

## S Banco AV Villas

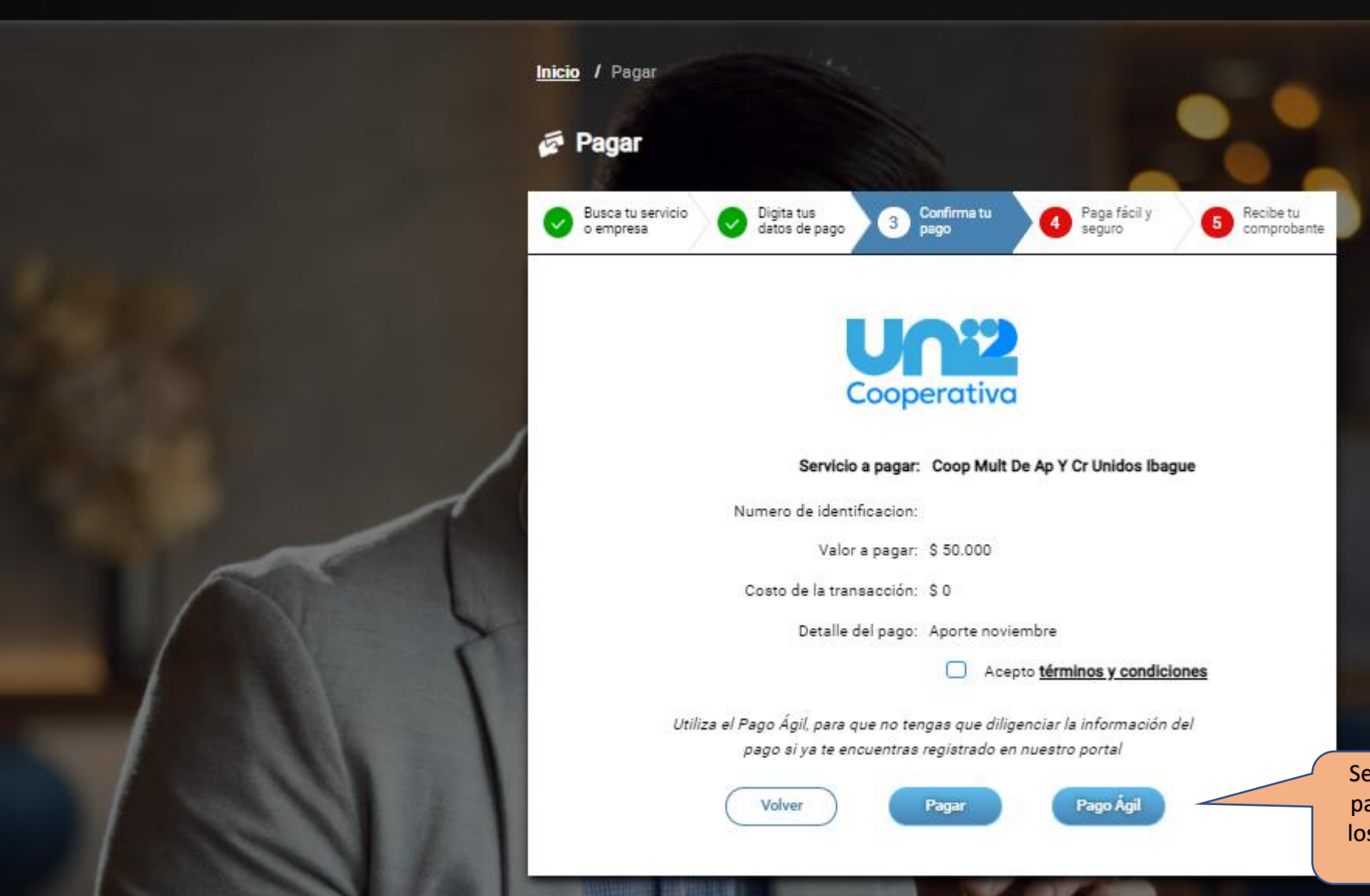

Selecciona "pagar" para continuar con los datos del titular de la cuenta.

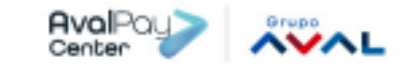

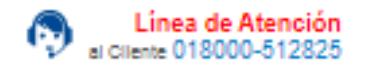

### 🛒 Descripción de tu Transacción

| S50000 PAGO COOF<br>AP Y CR UNIDOS IB | IULT DE ID Instruscorion:<br>GUE Referencia:<br>Velor: | 5255400492<br>80211475<br>80000 |
|---------------------------------------|--------------------------------------------------------|---------------------------------|
|---------------------------------------|--------------------------------------------------------|---------------------------------|

### 💷 Titular del Medio de Pago

#### Ingrese en esta sección los datos del titular del medio de pago que se va a utilizar en el pago

| * Tipo de Documento                                    | * Numero de documento                |                             |
|--------------------------------------------------------|--------------------------------------|-----------------------------|
| Cedula de Cludadania 🗸 🗸                               | 80211475                             | Registra los datos          |
| * Nombre Completo<br>Ferney Briceño Orjuela            |                                      | del titular de la<br>cuenta |
| * Correo Electrónico                                   | * Confirmación de Correo Electrónico |                             |
| ferbri2002@yahoo.es                                    | ferbri2002@yahoo.es                  |                             |
| * Pais                                                 |                                      |                             |
| Colombia                                               | ✓                                    | Marca la casilla si         |
| * Môvil para notificaciones                            | * Confirmar Mövli                    | el titular de la            |
| 3015711081                                             | 3015711081                           | diferente del               |
| Los datos del Titular son diferentes a los del Cliente |                                      | asociado<br>registrado.     |

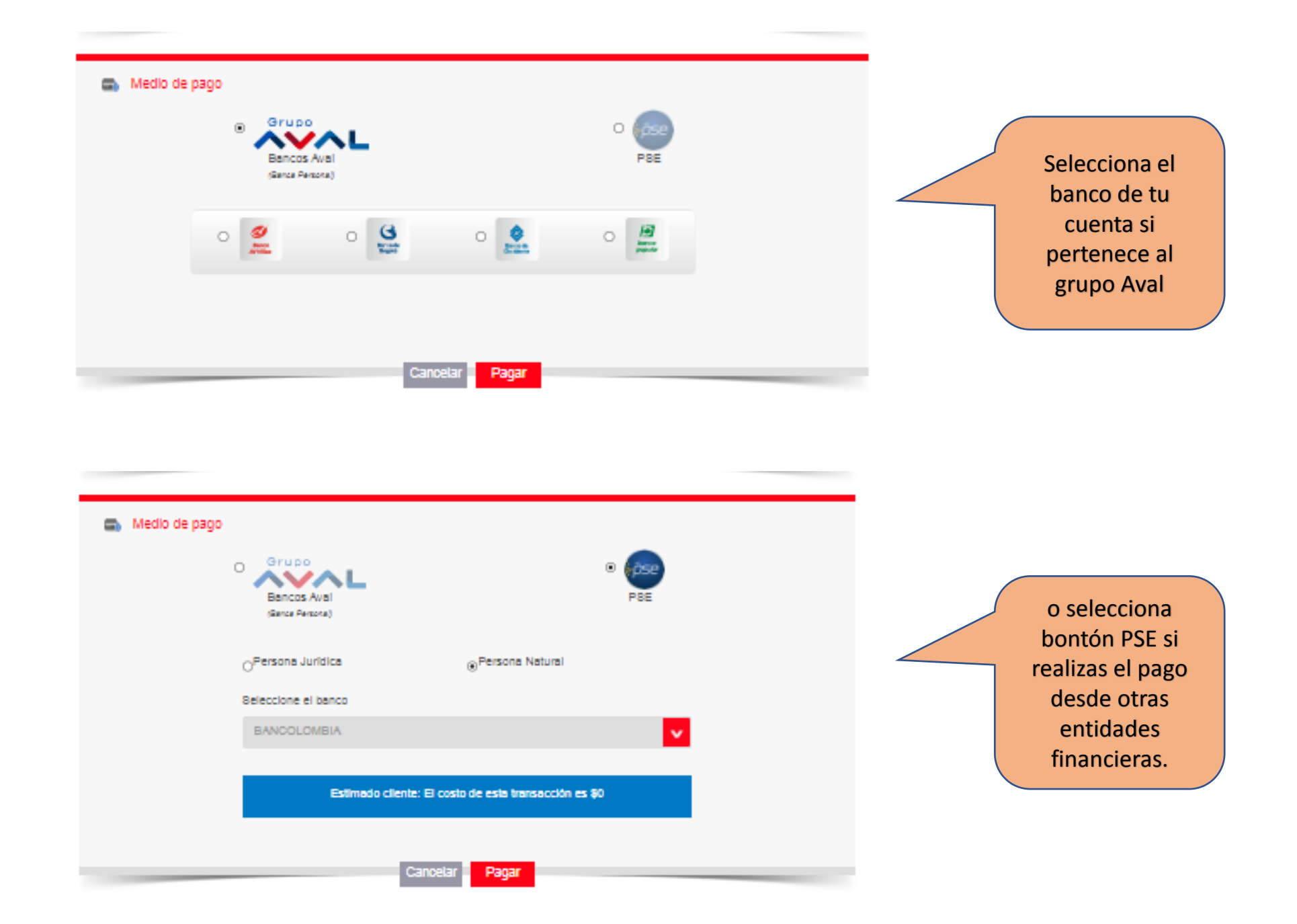